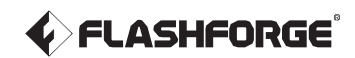

# AD5X クイックスタートガイド

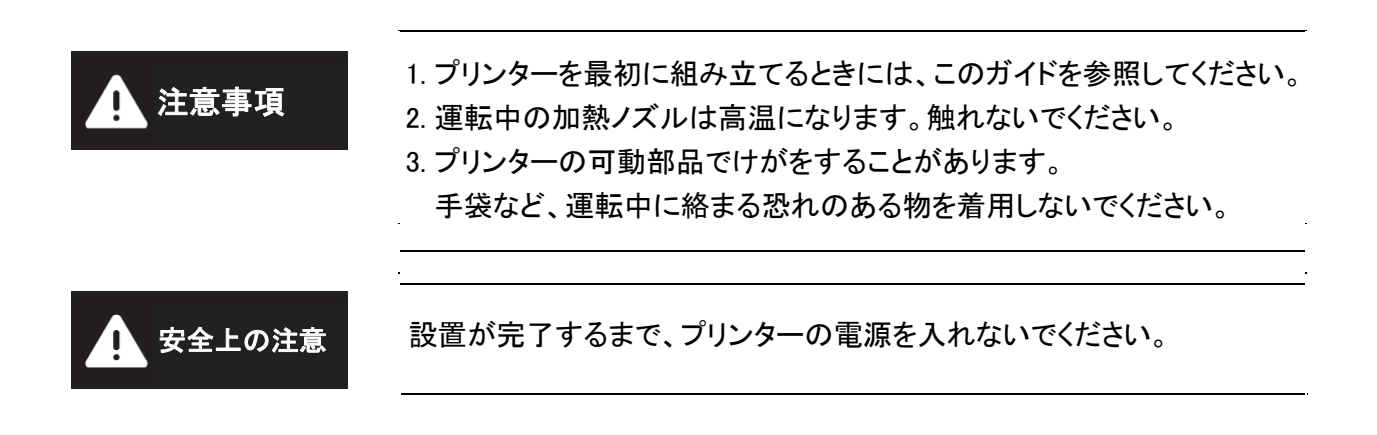

# 開梱手順

1. 箱を開けます。

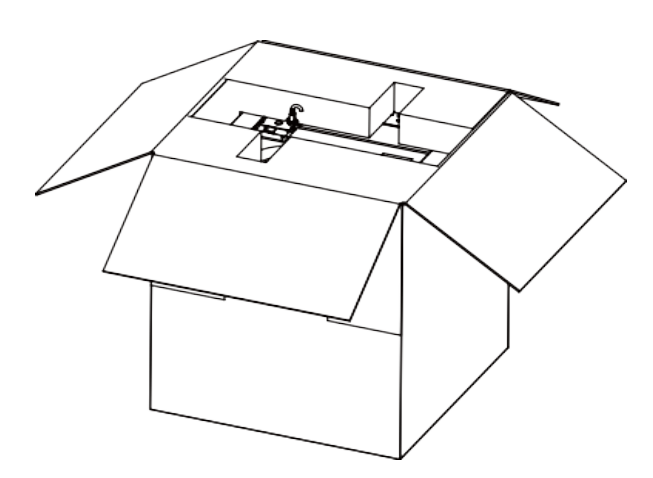

3. 箱から本体を取り出して、水平な作業場所に置き、 4. 内部保護梱包材からフィラメント、電源ケーブル、 梱包用の袋とテープを取り除きます。 エリロットおよび 4-in-1 ガイドチューブを取り出

 2.上部のフォーム、クイックスタートガイド、 アフターサービスカードを取り除きます。

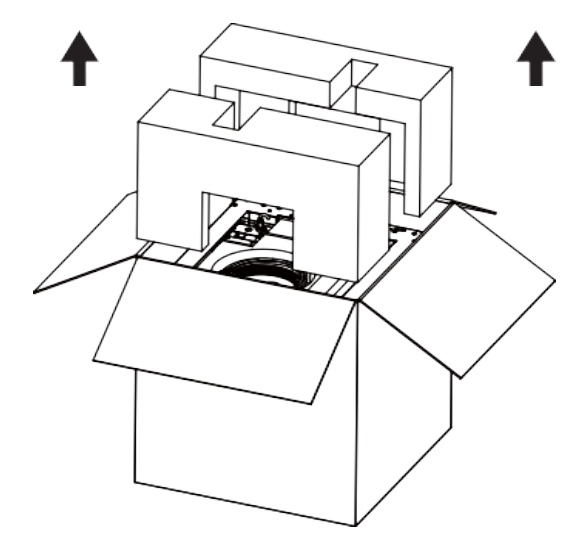

I. 内部保護梱包材からフィラメント、電源ケーブル、 工具セットおよび 4-in-1 ガイドチュ ーブを取り出します。 エクストルーダーの後ろの梱包材も取り出します。

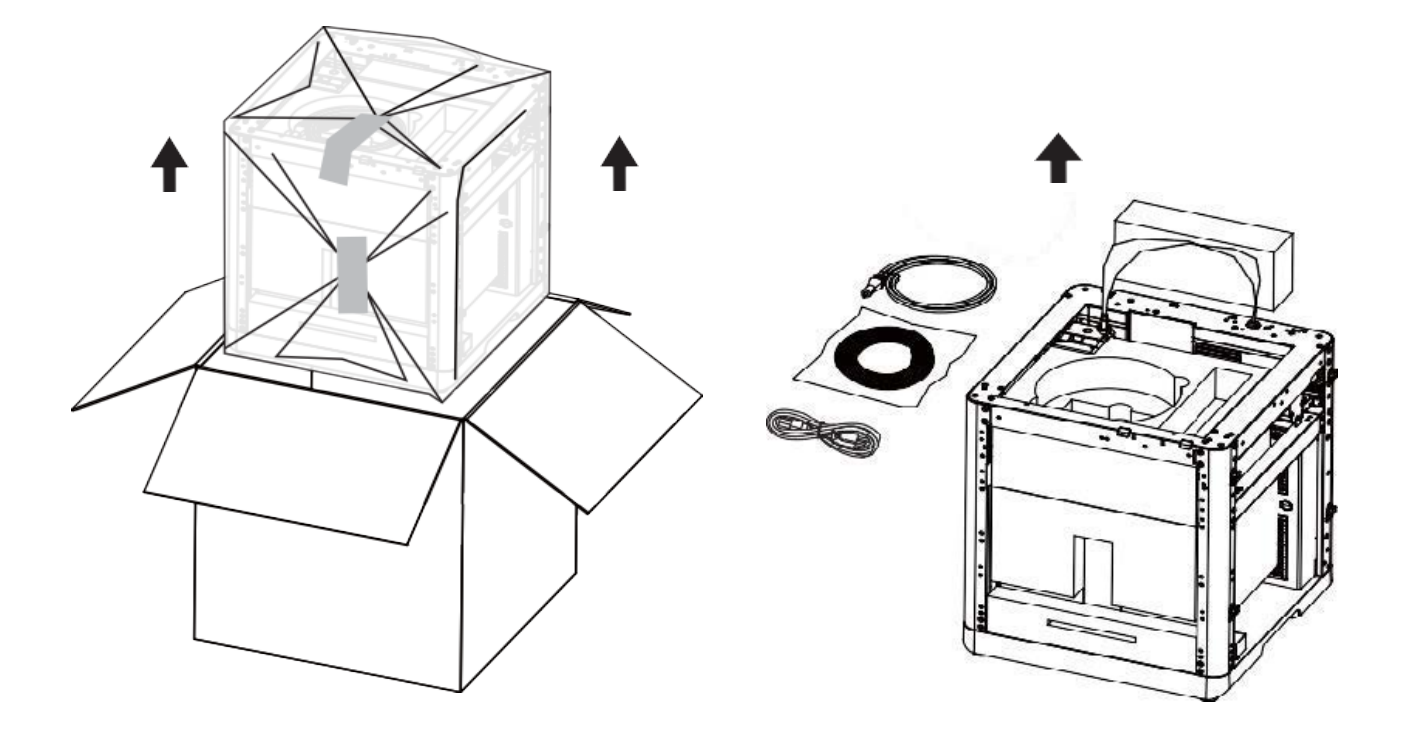

5. 工具セットの中から2.5mmの六角レンチを取り出します。 六角レンチを使って4本のネジを取り外し、タッチパネルを固定している金属板を取り外します。

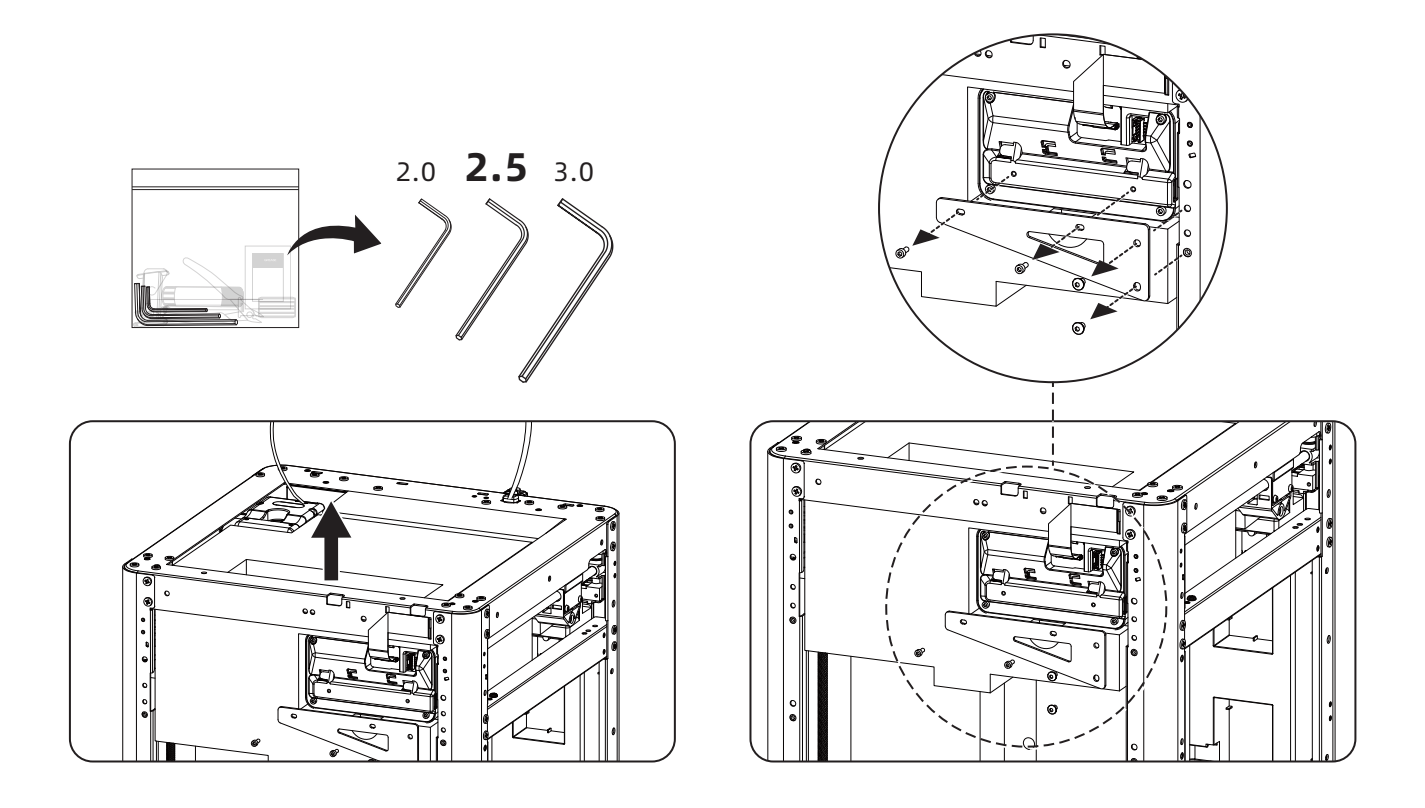

 5. 左の画像のようにタッチパネルを表向きにし、右の画像の矢印の方向にスライドしてタッチパネルを 固定します。

※タッチパネル裏のケーブルを引っ張りすぎたり傷つけないように注意してください。

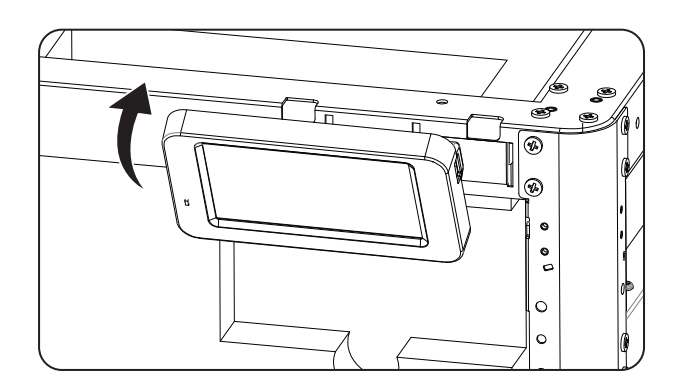

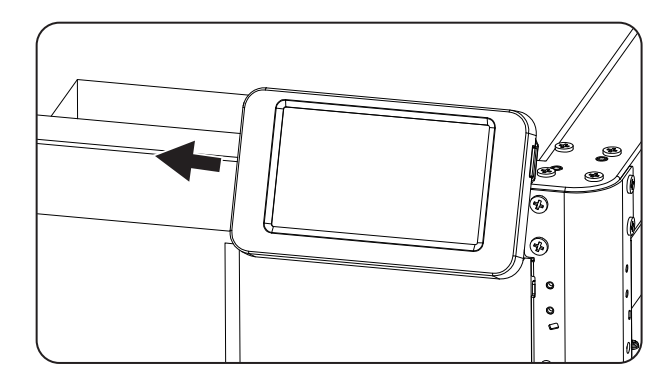

左の画像の矢印の方向に従ってエクストルーダーを動かします。
 次に、上側の梱包材を前方に押してから上方向に引いて取り除きます。

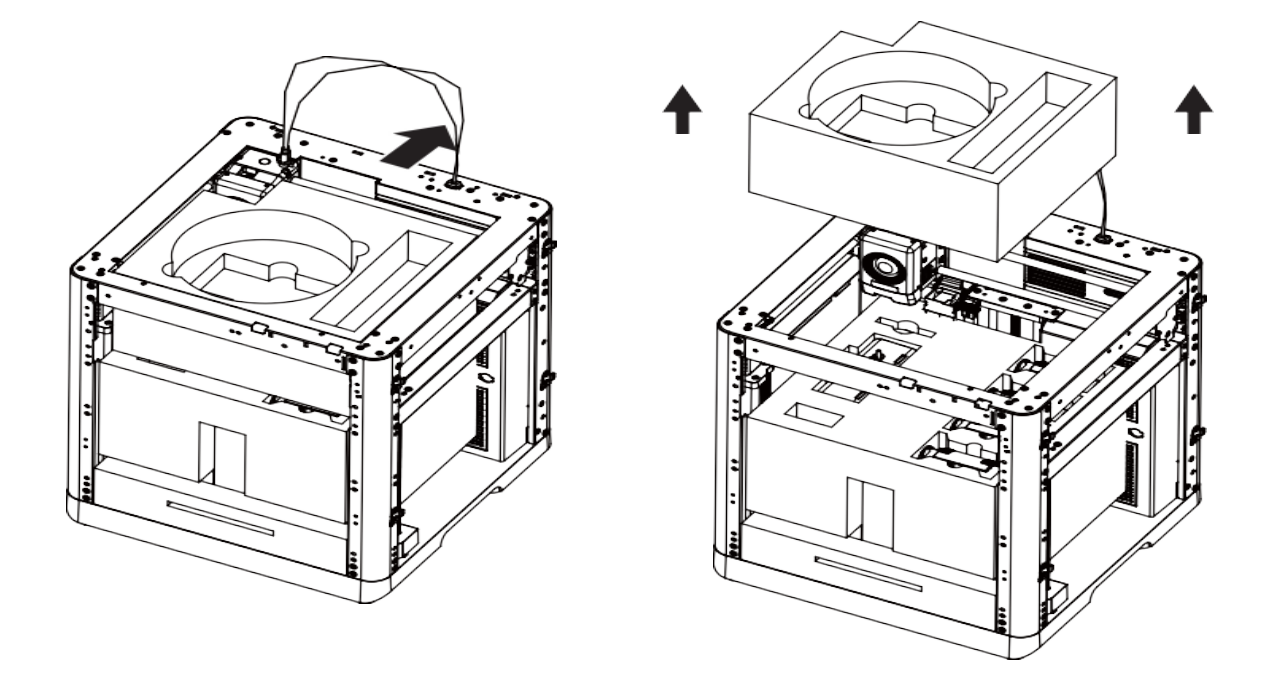

8. 矢印の方向に従って梱包材を引き出し、スプールホルダー、4 色モジュール(IFS)、取付板、 および IFS 接続ケーブルを取り出すと開梱が完了となります。

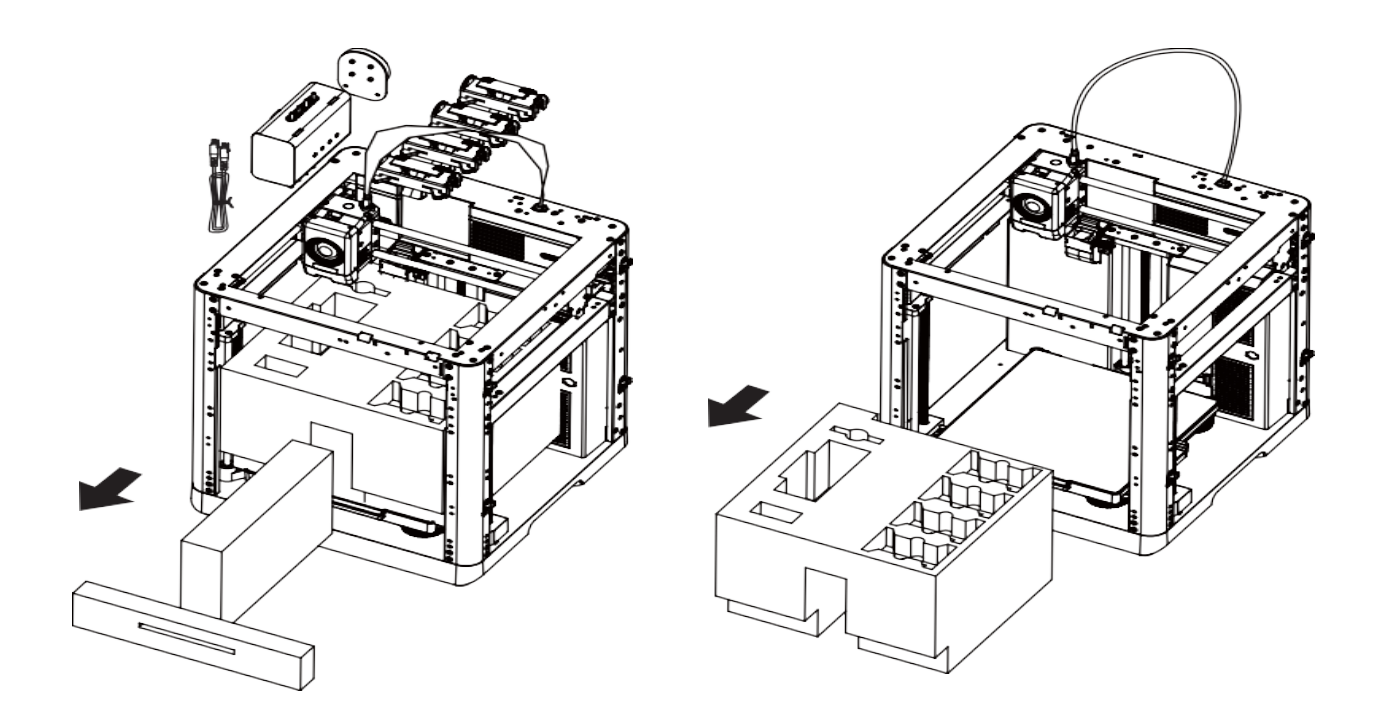

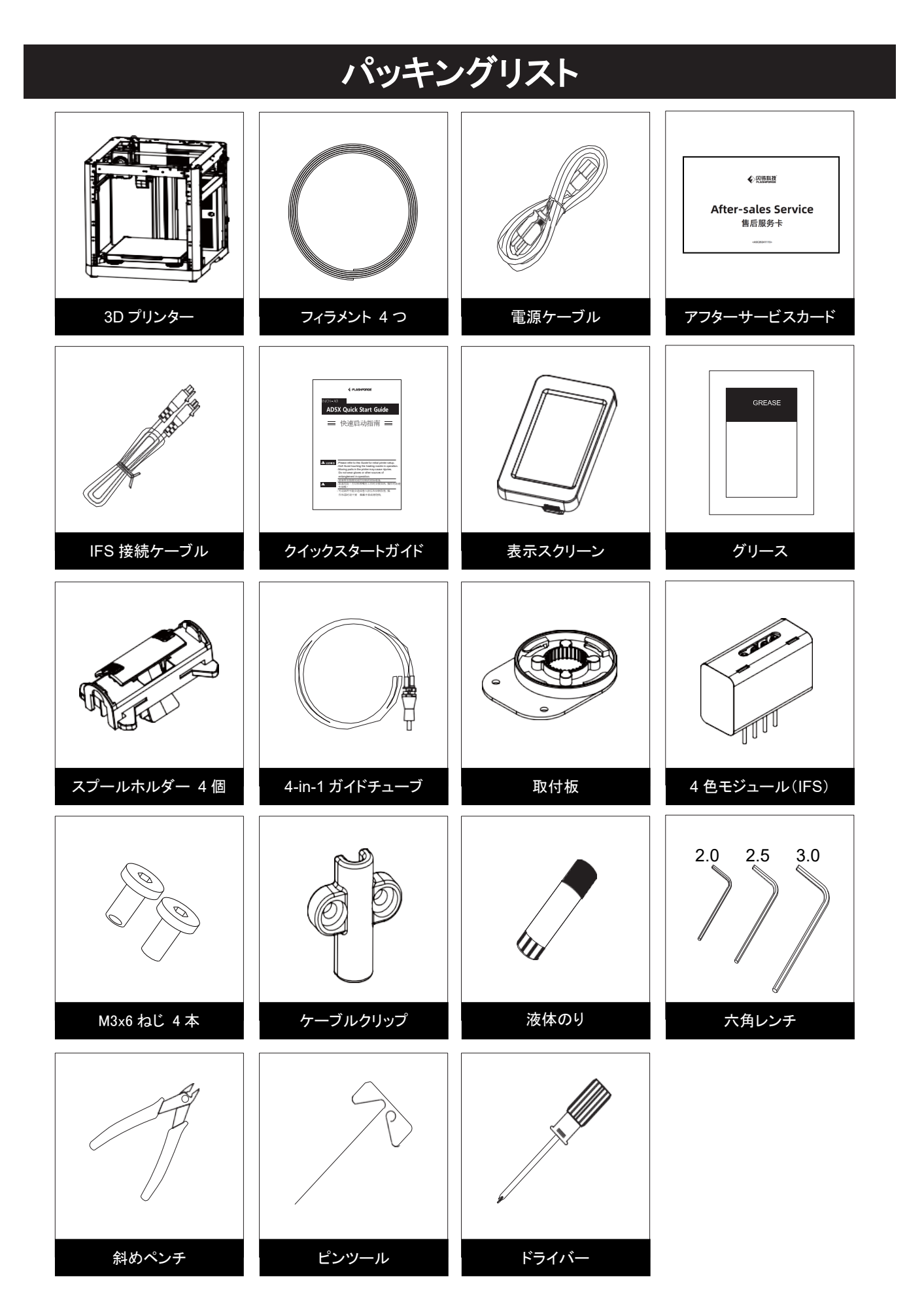

# プリンターのコンポーネント

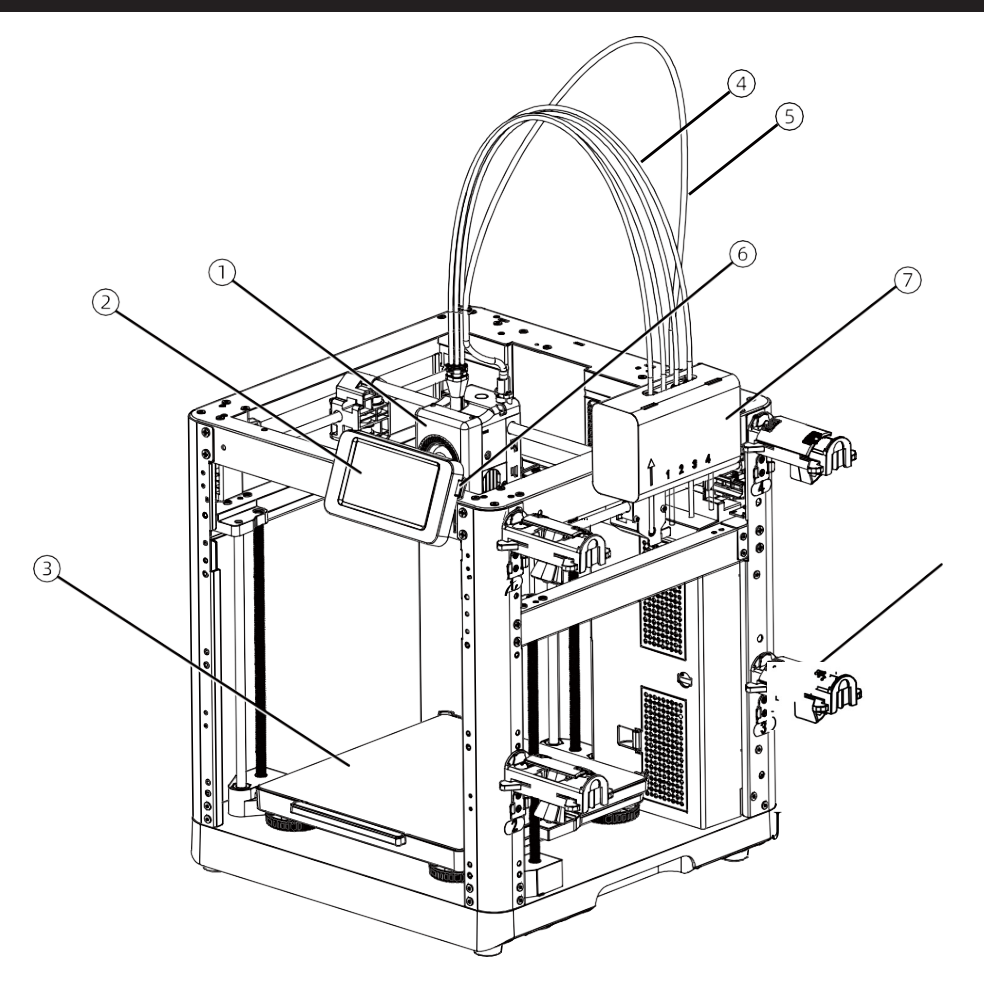

- 1. エクストルーダー
- 2. 表示スクリーン
- 3. ビルドプレート
- 4. 4-in-1 ガイドチューブ
- 5. エクストルーダーケーブル
- 6. USB ポート
- 7. IFS モジュール
- 8. スプールホルダー
- 9. ケーブルクリップ
- 10.IFS 接続ケーブル
- 11. 廃材排出口
- 12.Ethernet ポート
- 13. 電源スイッチ
- 14.電源ポート

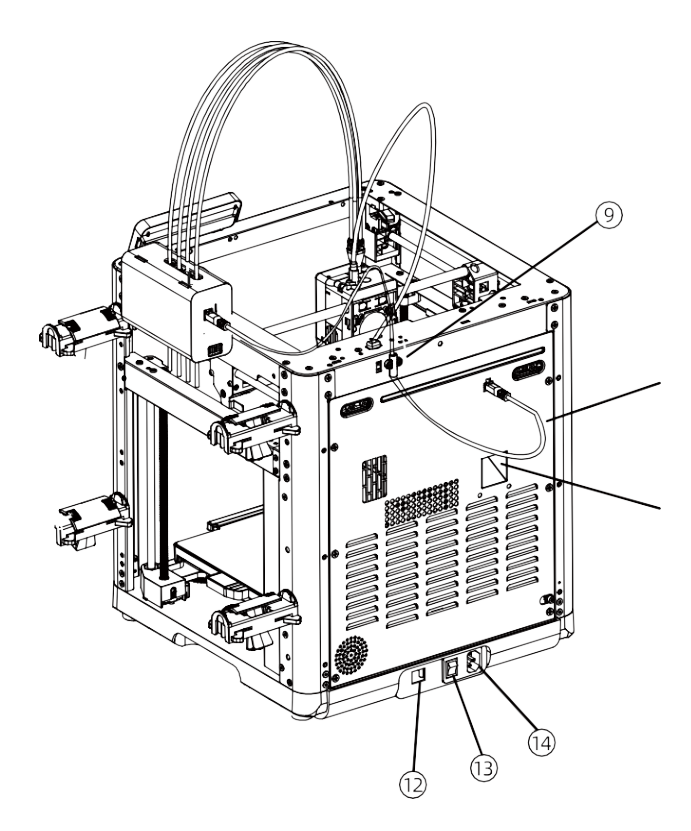

## 4色IFSモジュール

1.2 本の M3x6 ねじを使用してプリンターの側面に取付板を固定します。

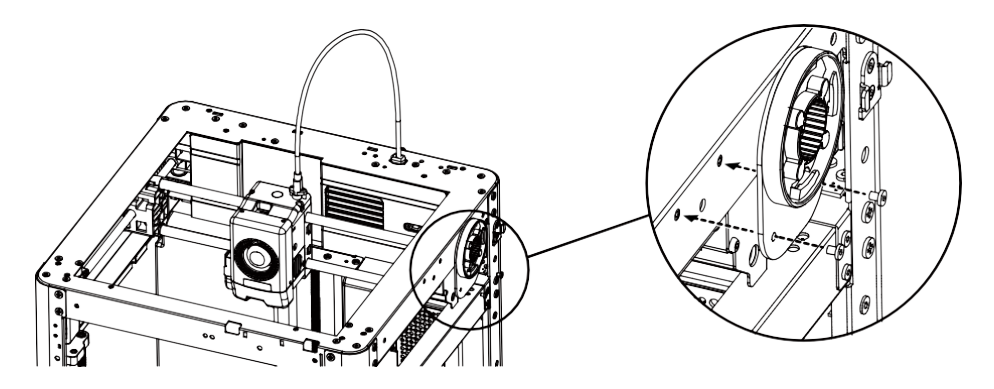

2. IFS モジュールを回転させ、クリップを使用してプリンターに固定し、ガイドチューブが下向きに入るようにします。

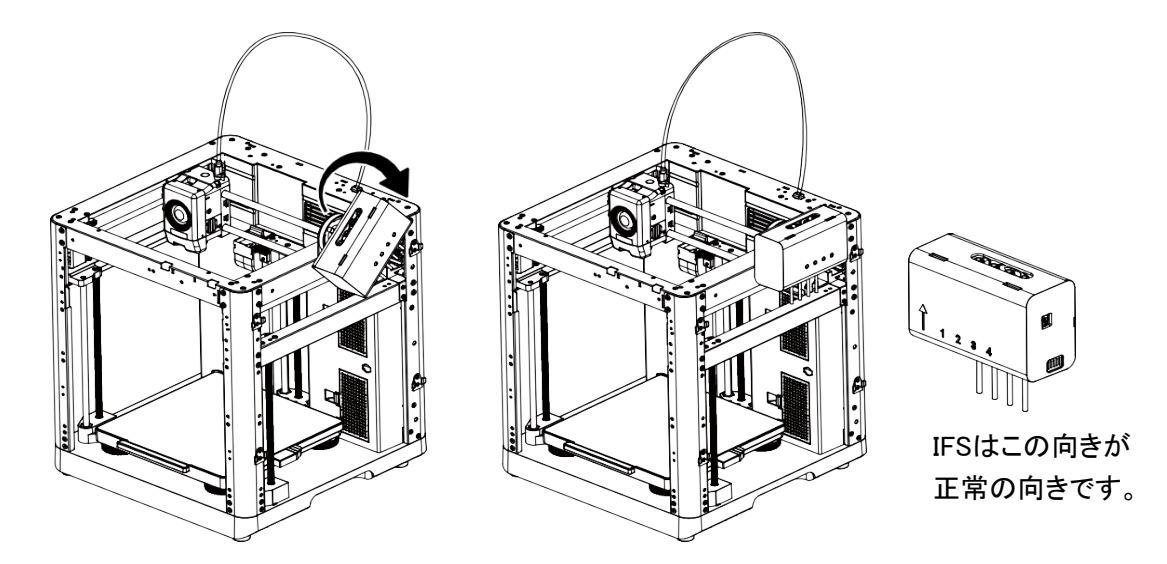

 IFS モジュールの各チャンネルにガイドチューブを 挿入します。チャンネルの特定の順序に従う必要 はありません。もう一方の端部をエクストルーダー に接続します。

 エクストルーダーケーブルとガイドチューブを 共にバックルを通して接続します。

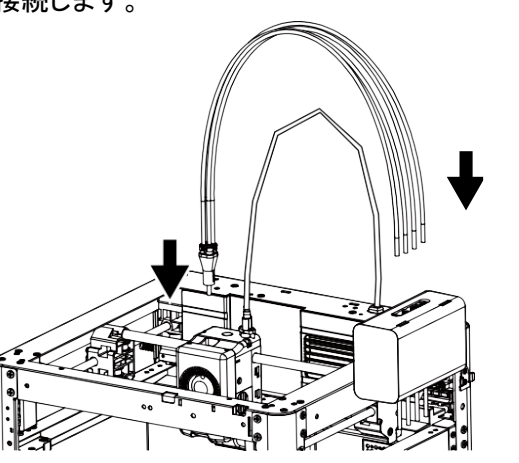

5. 側面の取付クリップにスプールホルダーを留めてから、押し下げて固定します。

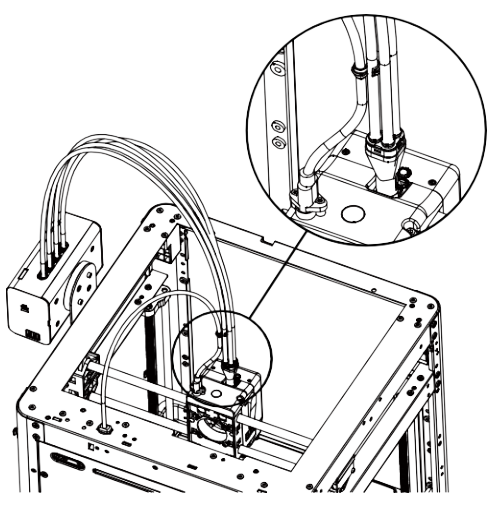

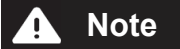

フィラメントの4つのスプールは両側で固定され、さまざまな引き込み指示よって運転中の引き込みが 必要になることがあるため、取り付けたスプールホルダーの番号、取り付け位置の番号、および設定した IFS チャンネルの番号が一致することを確認してください。

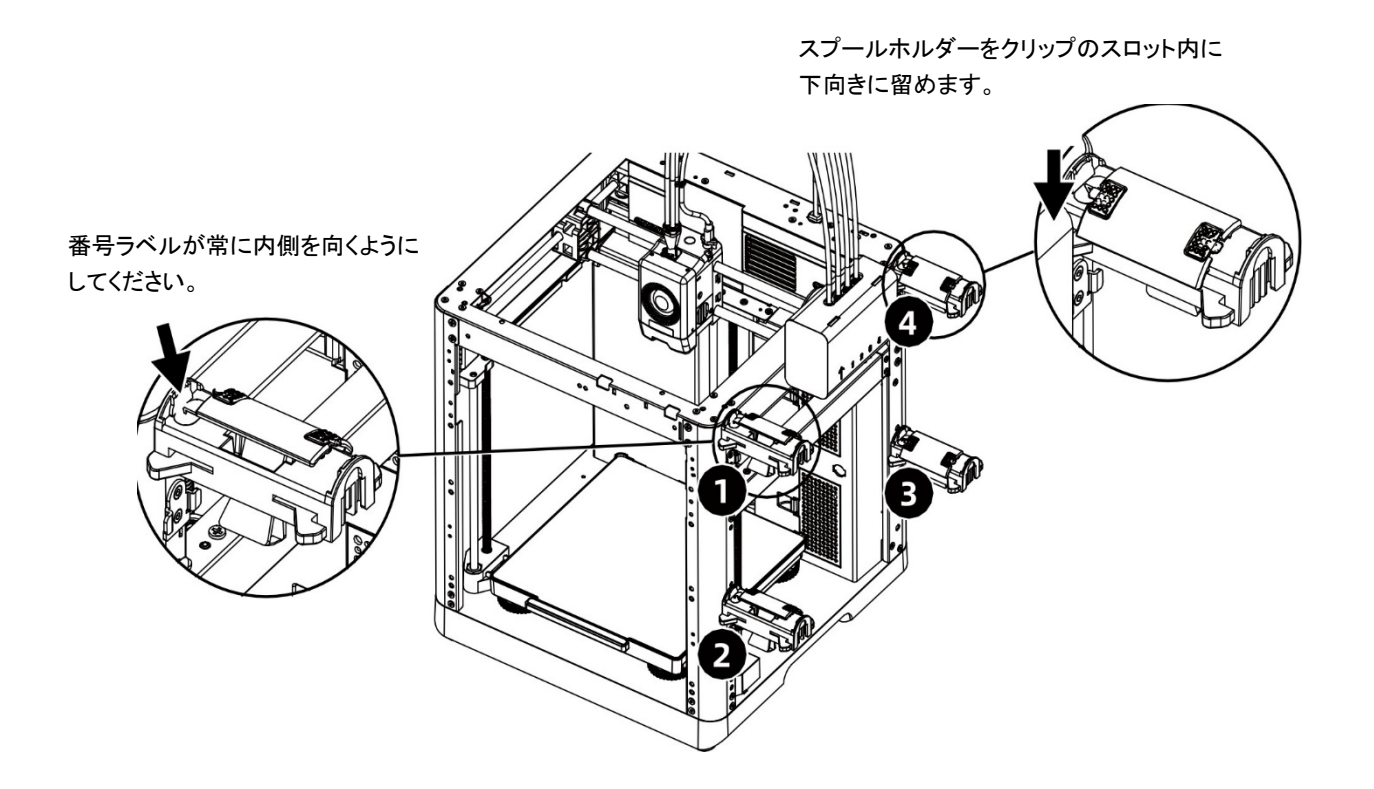

6.4 色モジュールとプリンター背面の対応するポートに IFS ケーブルを接続します。 2 本の M3x6 ねじでケーブルクリップを固定します。

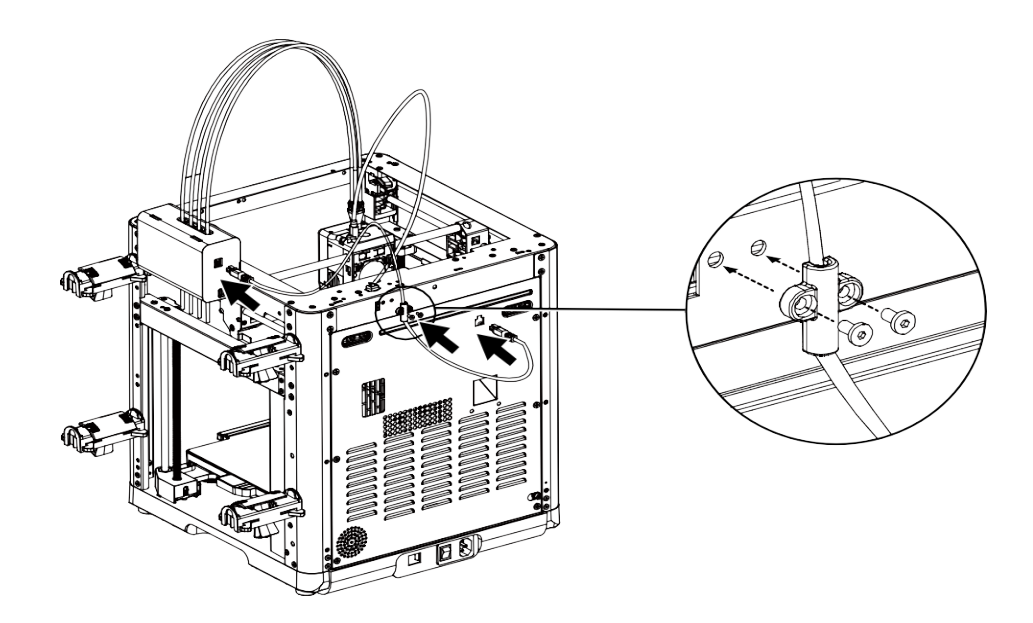

# ビルドプレートのロック解除

Note 4)

ベッドの上に物がないことを確認してください。

2.0mmの六角レンチを使用し、ビルドプレートをロックしている3本のねじを取り外します(下図の矢印参照)。

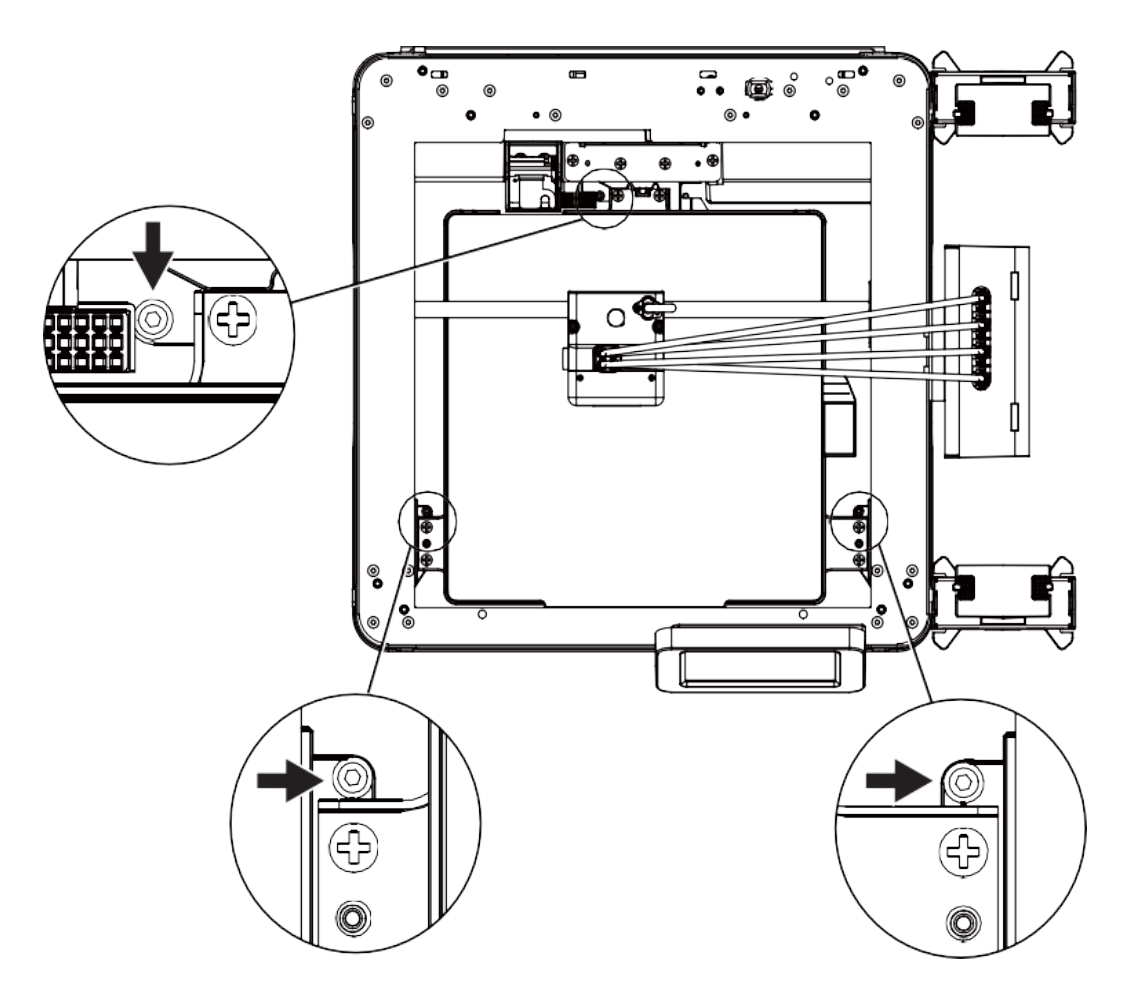

#### 初めての印刷

※インターフェースのレイアウトは、ファームウェアのアップグレードによって変更されることがあります

1. 電源コードをプラグに差し込み、電源スイッチをオンにし、画面が反応するのを待ちます。

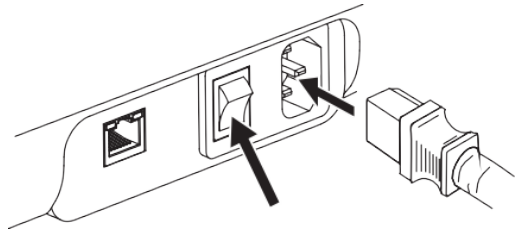

電源スイッチ

 スクリーンに表示されるガイドに従って、 言語を選択します。

| Select langua | age |    |    |      |
|---------------|-----|----|----|------|
|               | zh  | en | ја |      |
|               | de  | fr | ko |      |
|               | es  | ru |    |      |
|               |     |    |    |      |
|               |     |    |    | Next |

3. 指示に従って Wi-Fi スイッチをオンにし、ネットワークに接続します。 接続されると、接続完了の通知がポップアップ表示されます。

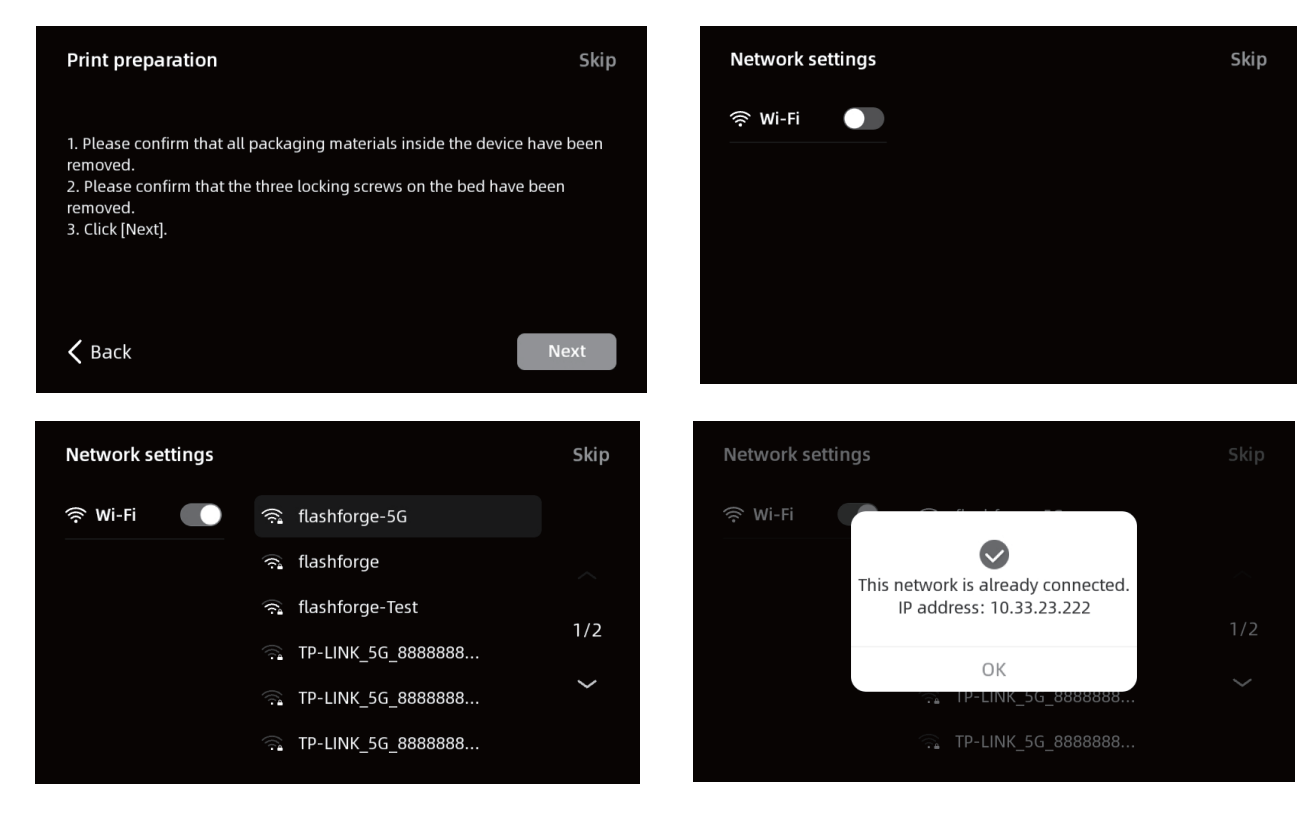

- 指示に従ってプリンターをバインド(紐づけ)します。
   (Note:スキップした場合、後からプリンターでバインドを 行うこともできます。)
- a. [OK] をクリックすると、QR コードのページが表示されます。

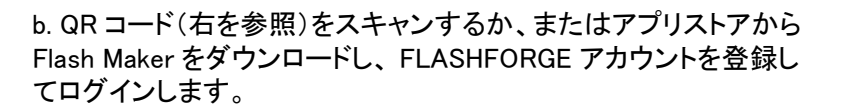

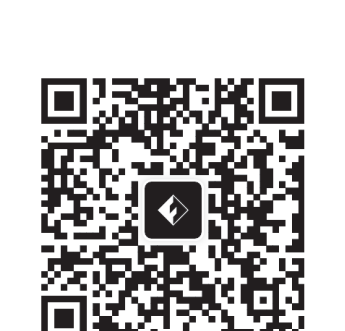

Please open Flash Maker and scan this QR code for bind the device with your account.

Skip

Bind account

c. Flash Makerを使用してプリンタースクリーン上の QRコードをスキャンし、プリンターを自分のアカウント にバインド(紐づけ)します。

(Note:デフォルトのプリンターの名前と場所は、 工場出荷時に設定されます。起動完了後、 プリンターの名前と場所を設定でカスタマイズする ことができます。)

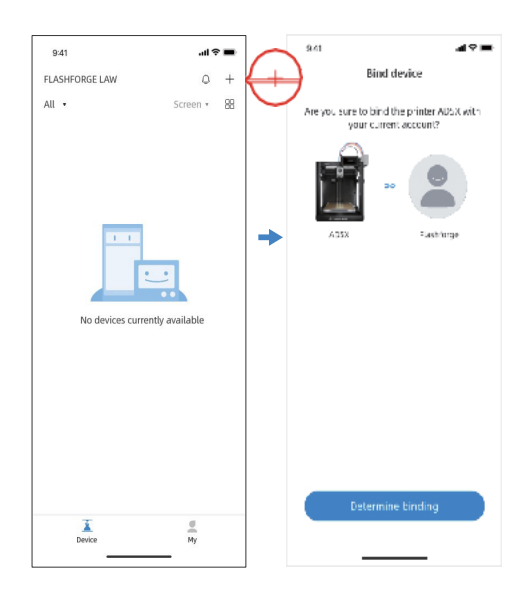

5. [Next] をクリックすると、マシンが最初のキャリブレーションを実行します。 キャリブレーション中の振動やノイズは正常です。

(Note:キャリブレーション中はマシンを安定した水平面に置いたままにし、動かさないでください。)

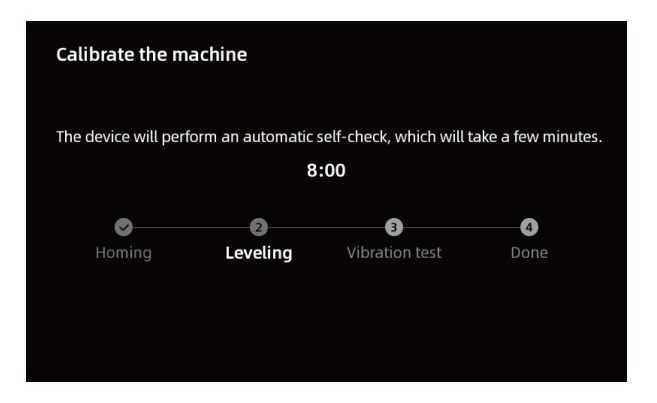

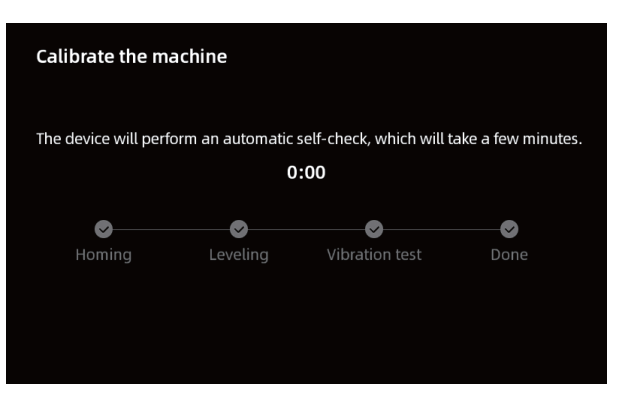

- 6. スクリーン上の指示に従ってフィラメントをロードします。
- a. フィラメント端の曲がった部分を切り取ります。以下に示す指示に従い、フィラメントスプールをスプールホルダーに かけ、4つのフィラメントを1/2/3/4の差し込み口に挿入します。

フィードローラーからフィラメントを通します。プリンターがフィラメントを自動で検出し、ガイドチューブにフィラメントを 1つずつ送り込みます。スクリーンに"Filament auto-loading, please wait..."(フィラメント自動ロード中、お待ちください) と表示されます。

(Note:付属している小型のスプールは最初のモデルのテスト専用です。完全なスプールを直接ロードすることをお勧めします。)

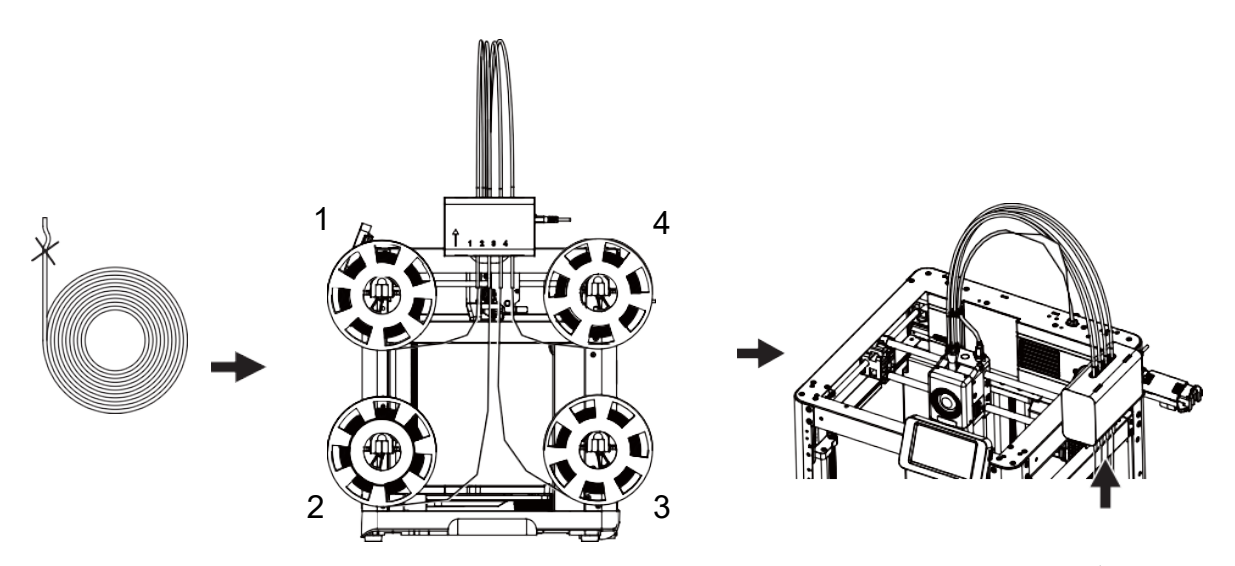

4 色モジュール上に印された 1、2、3、4 の 番号は、フィラメントの番号に対応します。

フィラメントは自動で 4-in-1 ガイドチューブの 上部に送り込まれます。

b. フィラメントの編集:フィラメントをロードした後、チャンネル1~4をそれぞれ選択し、[2]をクリックして対応する フィラメントのタイプと色を選択します。初回使用時にはPLAを選択します。

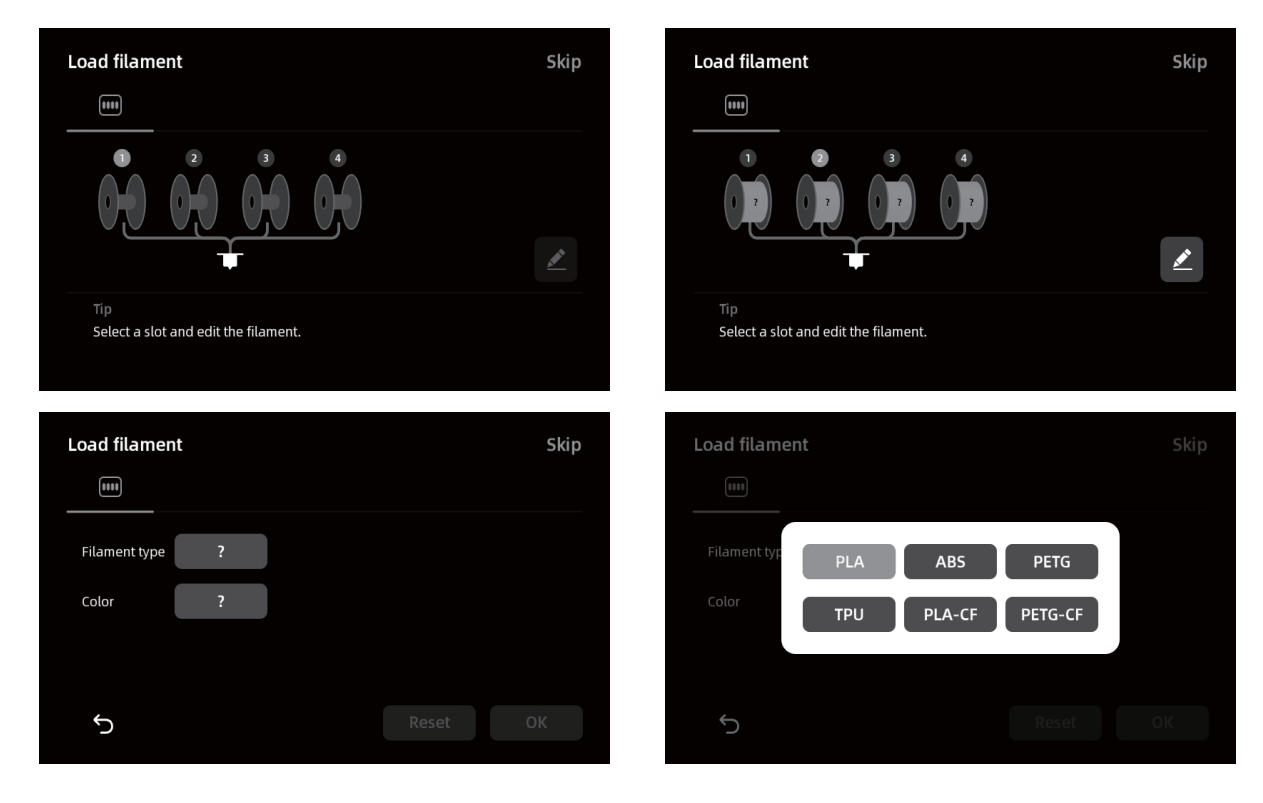

c. 印刷ベッドに液体のりまたはスティックのりを塗布することで剥がれを防止することができます。 使用する際は表面全体に均一に塗布してください。

Skip

∕

d. [Next] をクリックすると、(PLA材料用に設定された)内蔵ファイルの印刷が始まります。

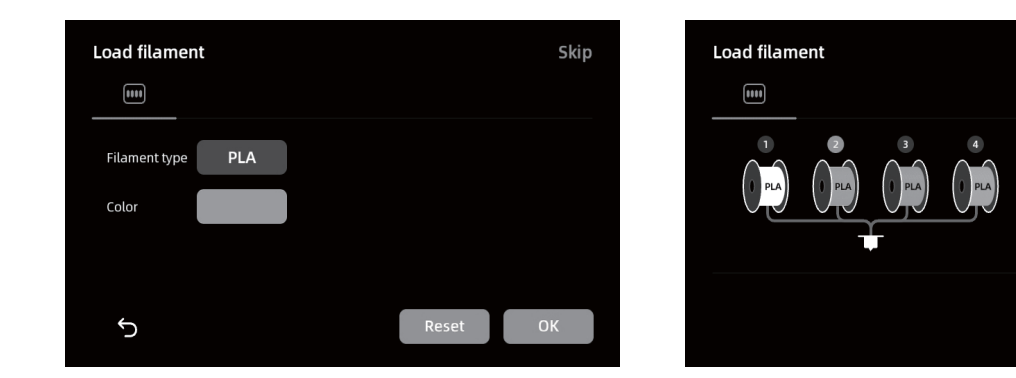

7. 印刷の完了後、モデルを取り出し、印刷ベッドを掃除します。

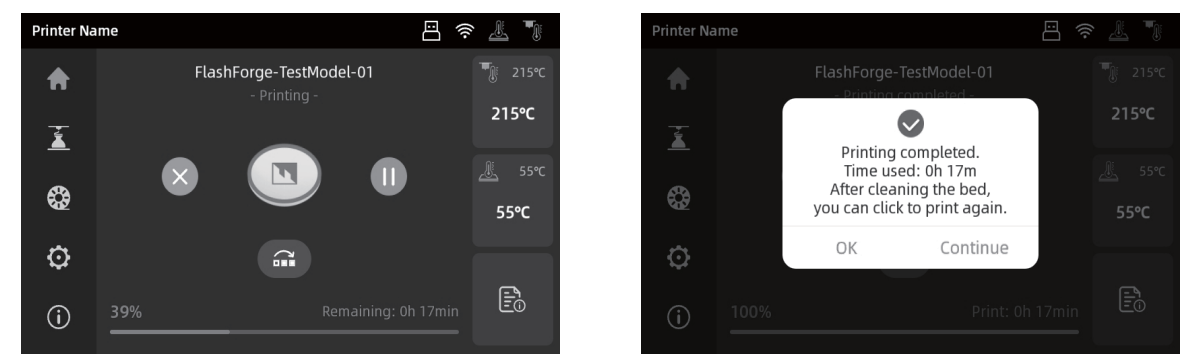

## Orca-Flashforgeの概要

https://flashforge.com/blogs/download-software/softwareからOrca-Flashforgeをダウンロードします。

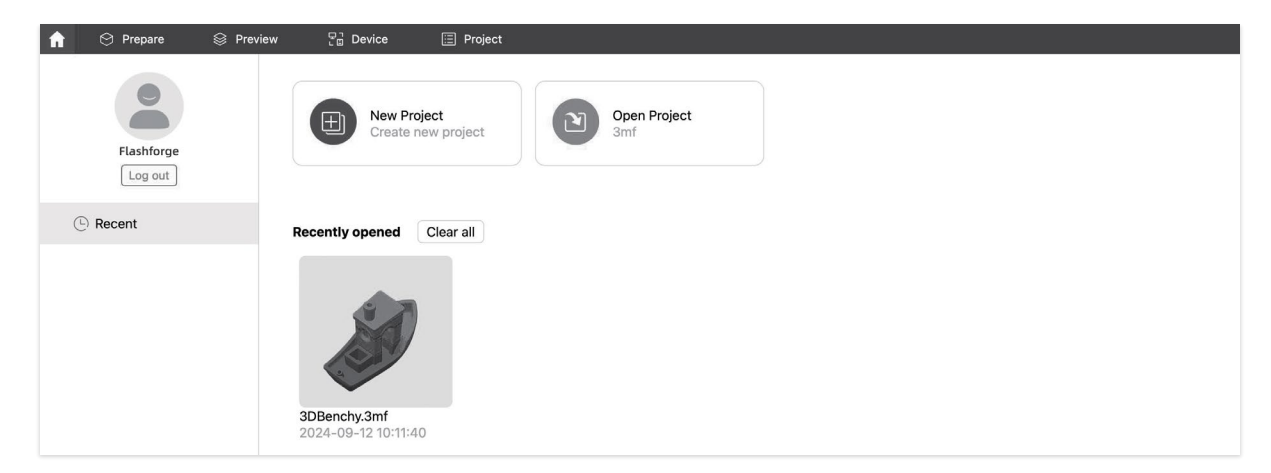

FLASHFORGEアカウントを使用してOrca-Flashforgeにログインします。新規のプロジェクトを作成するか、 または既存のプロジェクトを開きます。\*Orca-FlashforgeとFlash Makerでは同じアカウントを共有します。

| 🔒 🙁 Prepare                                    | Serview Preview Device     | E Project               | Slice plate     Print plate |
|------------------------------------------------|----------------------------|-------------------------|-----------------------------|
| Printer                                        | © *                        | 6 ■ 2 ■ 0 0 ■   � < 7 … | 2 -                         |
|                                                |                            |                         |                             |
| <ul> <li>Flashforge AD5X 0.4 Nozzle</li> </ul> | U                          |                         |                             |
| Bed type Smooth PEI Pla                        | ate / High Temp Plate      |                         |                             |
| (III) Filament                                 | (Flushing volumes) + - (3) |                         |                             |
| 1 V Flashforge HS PLA                          | 2 Flashforge HS PLA        |                         |                             |
| 3 VFlashforge HS PLA                           | 4 V Flashforge HS PLA      |                         |                             |
| Process Global Objects                         | Advanced 🌑 🖃 🕅             |                         |                             |
| $\sim$ 0.20mm Standard @FF A                   | AD5X 0.4 Nozzle 🖺 🔍        |                         |                             |
| Quality Strength Speed                         | Support Others Notes       |                         |                             |
| 🚔 Layer height                                 | I                          |                         |                             |
| Layer height                                   | 0.2 mm                     |                         |                             |
| First layer height                             | 0.2 mm                     |                         |                             |
| 🛱 Line width                                   |                            |                         |                             |
| Default                                        | 0.42 mm or %               |                         |                             |
| First layer                                    | 0.45 mm or %               | FLASHFOR                |                             |
| Outer wall                                     | 0.42 mm or %               |                         | 01                          |
| Inner wall                                     | 0.45 mm or %               |                         |                             |
| Top surface                                    | 0.42 mm or %               |                         |                             |
| Sparse infill                                  | 0.45 mm or %               |                         |                             |
| Internal solid infill                          | 0.42 mm or %               |                         |                             |
| Support                                        | 0.42 mm or %               |                         |                             |
| 🖉 Seam                                         |                            |                         |                             |
| Seam position                                  | ~ Aligned                  |                         |                             |
| Staggered inner seams                          |                            | 2                       |                             |
| Seam gap                                       | 10% mm or %                |                         |                             |
| Scarf joint seam (beta)                        | ~ None                     | × ×                     |                             |

モデルをインポートしてスライスし、プリンターを選択してモデルを送信し、印刷します。 \*印刷を送信する際にベッドのレベリングを選択することをお勧めします。

| n 💮 Prepare 😫                                                                | 응 Preview 문 Device                                     | Project                        |                          | Slice plate     Print plate |
|------------------------------------------------------------------------------|--------------------------------------------------------|--------------------------------|--------------------------|-----------------------------|
| Printer                                                                      | 0                                                      | < <u>×</u><br>▲<br>■<br>2<br>B |                          |                             |
| ∼ Flashforge AD5X 0.4 Nozzle                                                 | C                                                      |                                |                          |                             |
| Bed type Smooth PEI Plat                                                     | te / High Temp Plate                                   |                                |                          |                             |
| (III) Filament (                                                             | Flushing volumes) + - 🛞                                | Sen                            | d printing tasks to      |                             |
| 1 ← Flashforge HS PLA C<br>3 ← Flashforge HS PLA C<br>Process Global Objects | 2 Flashforge HS PLA<br>4 Flashforge HS PLA<br>Advanced | 3DBench<br>© 35n               | ny ở<br>n46s 0))) 10.65g |                             |
| ✓ 0.20mm Standard @FF At<br>Quality Strength Speed                           | D5X 0.4 Nozzle                                         | PLA PLA                        | PLA PLA                  |                             |
| E Layer height                                                               |                                                        | Levelling                      |                          |                             |
| Layer height                                                                 | 0.2 mm                                                 | Select Drinter                 | Network I an             |                             |
| First layer height                                                           | 0.2 mm                                                 | Select Printer                 | Network                  |                             |
| 🗮 Line width                                                                 |                                                        | Select All                     |                          |                             |
| Default                                                                      | 0.42 mm or %                                           | т-17                           |                          |                             |
| First layer                                                                  | 0.45 mm or %                                           |                                |                          |                             |
| Outer wall                                                                   | 0.42 mm or %                                           |                                |                          |                             |
| Inner wall                                                                   | 0.45 mm or %                                           |                                | Send                     |                             |
| Top surface                                                                  | 0.42 mm or %                                           |                                |                          |                             |
| Sparse infill                                                                | 0.45 mm or %                                           |                                |                          |                             |
| Internal solid infill                                                        | 0.42 mm or %                                           |                                |                          |                             |
| Support                                                                      | 0.42 mm or %                                           |                                |                          |                             |
| Seam                                                                         |                                                        |                                |                          |                             |
| Seam position                                                                | ~ Aligned                                              |                                |                          |                             |
| Staggered inner seams                                                        |                                                        | 2                              |                          |                             |
| Seam gap                                                                     | 10% mm or %                                            |                                |                          |                             |
| Scarf joint seam (beta)                                                      | ~ None                                                 | ×                              |                          |                             |

| 🏫 😒 Prepare   | 😂 Preview | C Device | Ξ Project  |          |                             |                       |                |
|---------------|-----------|----------|------------|----------|-----------------------------|-----------------------|----------------|
| X             | +         |          | Group      | printing |                             |                       |                |
| Device List   | >         |          |            |          | Info and Control            |                       |                |
| Device Status | >         |          |            |          | file: 3DBenchy.3mf          |                       | ())) 0.00 g    |
|               |           |          | $\bigcirc$ |          | 00h 00min<br>Remaining Time | 0%                    | S cancel print |
|               |           |          |            |          | ™ 24 /0 °C                  | <u>&amp;</u> 25 / 0 ℃ |                |
|               |           |          |            |          | Ē                           | 0                     | *              |

デバイスインターフェースで印刷の進捗をリモートでモニターし、必要に応じて印刷を一時停止または停止します。 \*カメラが取り付けられている場合にのみライブビューを見ることができます。

(AD5X にはカメラは標準で付属していません。)

(ソフトウェア使用方法の詳細およびチュートリアルについては、ユーザーガイドまたは Flashforge Wiki を参照して ください。)

## パラメータ

| デバイス名        | AD5X                                                                                |
|--------------|-------------------------------------------------------------------------------------|
| エクストルーダー数    | 1                                                                                   |
| 造形精度         | ±0.1mm[100mm立方体に基づくテスト]                                                             |
| 位置決め精度       | X/Y軸:0.0125mm、Z軸:0.0025mm                                                           |
| 積層ピッチ        | 0.1~0.4mm                                                                           |
| 最大造形サイズ      | 220x220x220mm                                                                       |
| ノズル径         | 0.4mm[デフォルト]、0.25/0.6/0.8mm[オプション]                                                  |
| XY軸移動速度      | 10~300mm/s                                                                          |
| 最大加速度        | 20000mm/s <sup>2</sup>                                                              |
| 最大移動速度       | 600mm/s                                                                             |
| 最大エクストルーダー温度 | 300°C                                                                               |
| 電源           | 入力:AC 100~120V/200~240V、50/60Hz、650W                                                |
| 本体サイズ        | 363 x 363 x 413mm(表示スクリーンとスプールホルダーを除く)<br>363 x 402 x 448mm(表示スクリーンを含む、スプールホルダーを除く) |
| 重量           | 11.4kg                                                                              |
| 通信方式         | USB/Wi-Fi/Ethernet                                                                  |
| 動作温度         | 15~30°C                                                                             |
| 対応OS         | Windows 7/8/10/11、Mac OS:サポートバージョン10.9以降                                            |
| スライスソフトウェア   | Orca-Flashforge/Orca Slicer                                                         |
| 最大ベッド温度      | 110°C                                                                               |
| レベリング方法      | ワンクリック自動レベリング                                                                       |
| フィラメント切れ検知   | ✓                                                                                   |
| 停電からの復旧      | $\checkmark$                                                                        |
| タッチスクリーン     | 4.3インチ                                                                              |
| ビルドプレート      | PEl鋼板                                                                               |

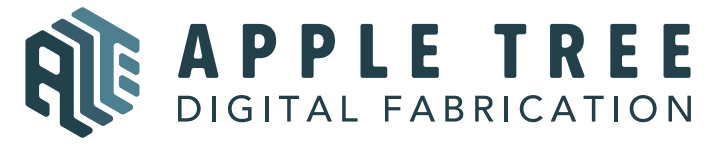

大阪本社 〒541-0063 大阪府大阪市中央区本町 4-3-9 本町サンケイビル 18階 東京支社 〒105-0012 東京都港区芝大門 2-9-4 VORT芝大門Ⅲ9階 大阪本社:06-6710-9061/東京支社:03-6450-1163 Email: info@flashforge.jp 総合サイト:https://apple-tree.co.jp 3Dプリンター:https://flashforge.jp 3Dスキャナー:https://3d-scantech.jp

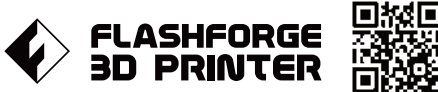

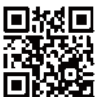

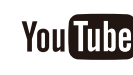

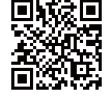